Um die Umleitung auf den alten Microsoft 365 Tenant zu deaktivieren, müssen die Appeinstellungen der jeweiligen Apps deaktiviert werden. Anbei finden Sie eine Anleitung wie Sie diese Einstellungen für die App "Powerpoint" zurücksetzen.

Andere Apps (z.B. Word, Excel, OneDrive, Microsoft Copilot 365) verhalten sich aber genauso.

Schließen Sie zunächst im Hintergrund alle Office 365 Anwendungen. Hierzu wischen Sie die jeweilige App nach oben aus dem Bildschirm.

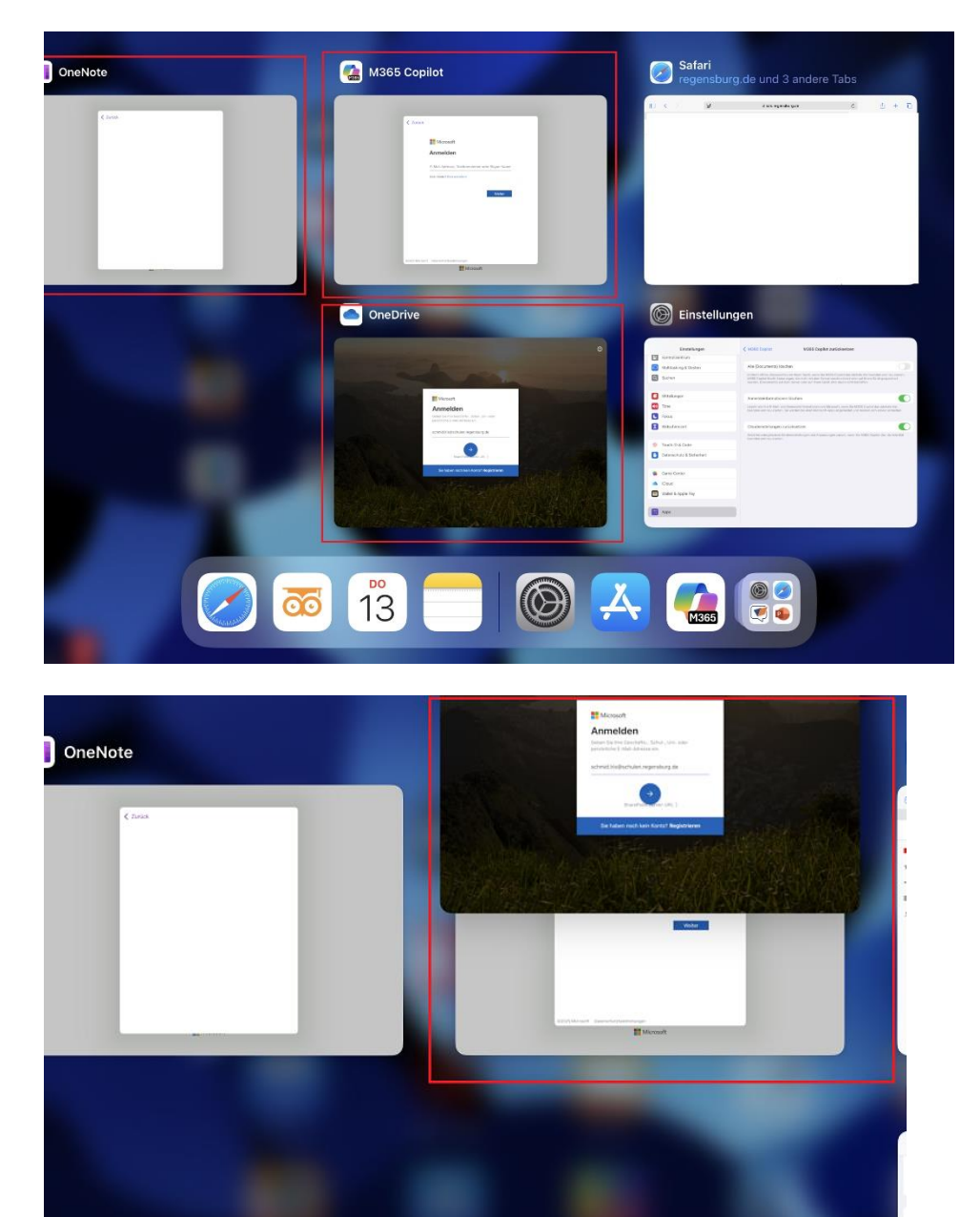

Öffnen Sie nun die Einstellungen

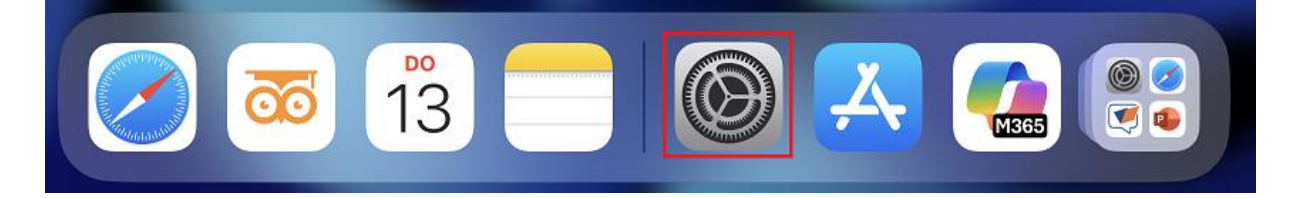

Innerhalb der Einstellungen navigieren Sie nach ganz unten zu dem Punkt "Apps".Suchen Sie in der rechten Liste nach einer Office App wie z.B. "Powerpoint" und wählen Sie diese aus.

| 10:35 D  | onnerstag 13. März       |             |                                  |          | <b>奈</b> 34 % |          |
|----------|--------------------------|-------------|----------------------------------|----------|---------------|----------|
|          | Einstellungen            |             |                                  | Q Suchen |               | <b>⊎</b> |
|          | Kontrollzentrum          |             |                                  |          |               |          |
| :0       | Multitasking & Gesten    |             | Notizen                          |          | >             | A        |
| Q        | Suchen                   | J           | Numbers                          |          | >             | С        |
|          |                          | 0           |                                  |          |               | D        |
|          | Mitteilungen             |             | OneDrive                         |          | >             | F        |
|          | Töne                     |             | OneNote                          |          | >             | G<br>Н   |
|          | Fokus                    |             | Onilo                            |          | >             | l<br>J   |
|          | Bildschirmzeit           |             |                                  |          |               | к        |
|          | bluschimzen              | Ρ           |                                  |          |               | м        |
|          | Truck ID & Orde          |             | Pages                            |          | >             | N        |
| <b>W</b> |                          | <b>?</b>    | Passwörter                       |          | >             | Р        |
|          | Datenschutz & Sicherheit |             | PDF Expert                       |          | >             | Q        |
|          |                          | Ø           | Podcasts                         |          | >             | S        |
|          | Game Center              | <b>6</b> 23 | Potz Blitzl Maine Stromwerkstatt |          | 5             | U        |
|          | iCloud                   |             |                                  |          |               | v<br>w   |
|          | Wallet & Apple Pay       |             | PowerPoint                       |          | >             | ×        |
|          |                          | R           |                                  |          |               | Y<br>Z   |
| •        | Apps                     |             | Rechner                          |          | >             | #        |
|          |                          |             |                                  |          |               |          |

Scrollen Sie in den Appeinstellungen nach unten und wählen Sie den Punkt "Powerpoint zurücksetzen".

| 11:21 Do | onnerstag 13. März       |      |              |                                                | <del>ຈ</del> 3    | i1 % 💽 |
|----------|--------------------------|------|--------------|------------------------------------------------|-------------------|--------|
|          | Einstellungen            | Apps |              | PowerPoint                                     |                   |        |
|          | Kontrollzentrum          |      | "POW         | /ERPOINT" ZUGRIFF ERLAUBEN                     |                   |        |
| :        | Multitasking & Gesten    |      | <b>O</b>     | Kamera                                         |                   |        |
| Q        | Suchen                   |      | Ø            | Apple Intelligence & Siri                      | >                 |        |
|          |                          |      | Q            | Suchen                                         | >                 |        |
|          | Mitteilungen             |      |              | Mitteilungen                                   | >                 |        |
| ((۱      | Töne                     |      |              |                                                |                   |        |
| C        | Fokus                    |      | ٩            | Hintergrundaktualisierung                      |                   |        |
| X        | Bildschirmzeit           |      | POWE<br>INFO | ERPOINT-EINSTELLUNGEN                          |                   |        |
|          |                          |      | Vers         | ion                                            | 2.94.2 (25022113) |        |
| 0        | Touch ID & Code          |      |              |                                                |                   |        |
|          | Datenschutz & Sicherheit |      | PROB         | LEMBEHANDLUNG                                  |                   |        |
|          |                          |      | Prob         | lembehandlung                                  | >                 |        |
|          | Game Center              |      | ZEICH        | INEN UND KOMMENTIEREN                          |                   |        |
|          | iCloud                   |      | Appl         | e Stift zeichnet immer Freihand                |                   |        |
| -        | Wallet & Apple Pay       | _    |              |                                                |                   | _      |
|          |                          |      | ZURÜ         | ICKSETZEN                                      |                   |        |
|          | Apps                     |      | Powe         | erPoint zurücksetzen                           | >                 |        |
|          |                          |      | © 202        | 25 Microsoft Corporation. All rights reserved. |                   |        |
|          |                          |      |              |                                                |                   |        |

Setzen Sie hier die beiden Schieberegler nach rechts bei den Punkten "Anmeldeinformationen löschen" und "Cloudeinstellungen zurücksetzen".

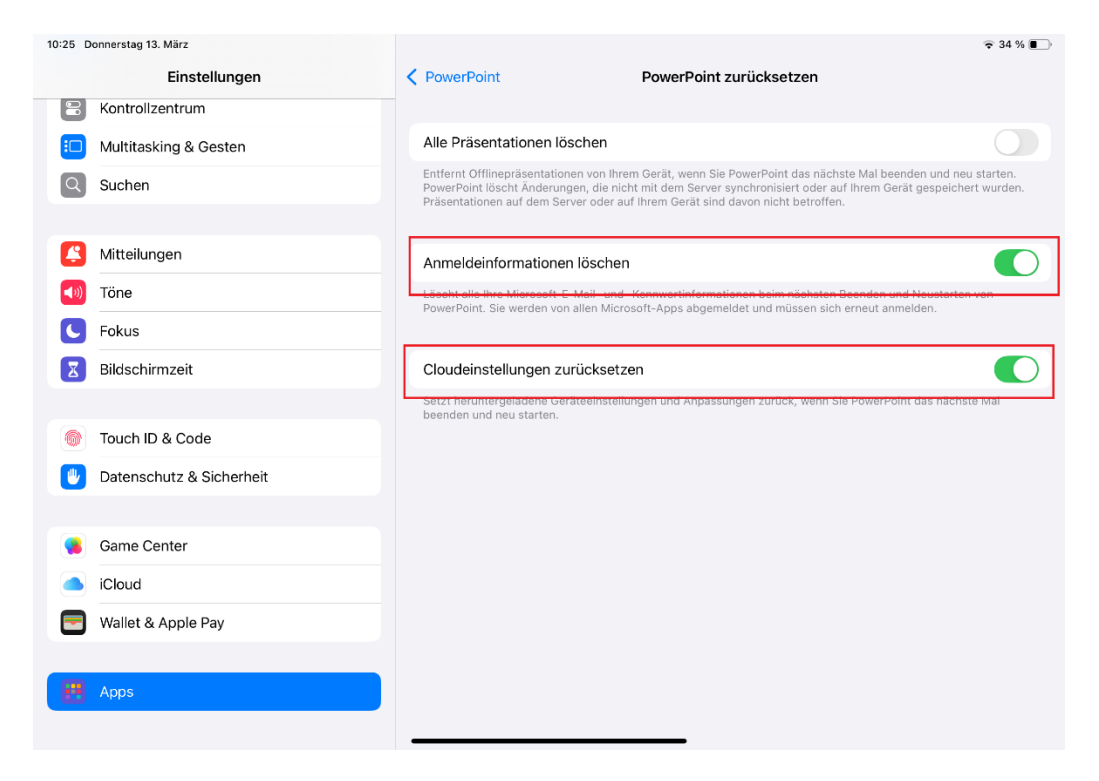

Starten Sie anschließend die zurückgesetzte App und melden Sie sich mit ihrer schulischen Kennung an. Gehen Sie auf "Weiter". Nun sollten Sie an den richtigen Tenant verwiesen werden (Start Regensburg Logo).

## Nachname.Vorname@schulen.regensburg.de

| 10:33 Donnerstag 13. März | •••                                     | 🗢 34 % 🔳 |
|---------------------------|-----------------------------------------|----------|
|                           |                                         |          |
|                           | Zurück                                  |          |
|                           |                                         |          |
|                           | Microsoft                               |          |
|                           | Anmelden                                |          |
|                           | @schulen.regensburg.de                  |          |
|                           | Kein Konto? Eins erstellen!             |          |
|                           |                                         |          |
|                           | Weiter                                  |          |
|                           |                                         |          |
|                           |                                         |          |
|                           |                                         |          |
|                           |                                         |          |
|                           |                                         |          |
|                           |                                         |          |
|                           | ©2025 Microsoft Datenschutzbestimmungen |          |
|                           |                                         |          |
|                           |                                         |          |
|                           |                                         |          |

Kennwort, welches Sie auch zur Anmeldung an den Klassenzimmer-PCs benötigen. Betätigen Sie "Weiter"

| 10:32 Donnerstag 13. März | •••                              | 🗢 34 % 💽 |
|---------------------------|----------------------------------|----------|
|                           | < Zurück                         |          |
|                           | STADT REGENSBURG 🥹               |          |
|                           | STADT REGENSBURG 🚳               |          |
|                           | @schulen.regensburg.de           |          |
|                           | Kennwort eingeben                |          |
|                           | Kennwort                         |          |
|                           | Kennwort vergessen               |          |
|                           | Mit einem anderen Konto anmelden |          |
|                           | Anmelden                         |          |
|                           |                                  |          |
|                           |                                  |          |
|                           |                                  |          |
|                           |                                  |          |
|                           |                                  |          |
|                           |                                  |          |
|                           | Microsoft                        |          |
|                           |                                  |          |

Da die Informationen zwischengespeichert werden sollten die Anmeldedaten für andere Apps automatisch hinterlegt sein. Sollte es bei anderen Apps noch zu Problemen kommen führen Sie bitte die Schritte oben für die jeweilige App durch.

## Mögliche Ausnahmen sind:

•

OneNote (hier ist nur der Punkt Anmeldeinformationen löschen) verfügbar
Og/44 Donnerstag 13. März

| Einstellungen              | ConeNote OneNote zurückse                                                                                                    | etzen                                                                                           |
|----------------------------|----------------------------------------------------------------------------------------------------|-------------------------------------------------------------------------------------------------|
| B Kontrollzentrum          |                                                                                                    |                                                                                                 |
| Multitasking & Gesten      | Alle Notizbücher löschen                                                                                                    | 0                                                                                               |
| Suchen                     | Offline-Notizbücher werden beim nächsten Beenden und erneuter<br>Alle nicht synchronisierten Änderungen gehen verloren. Die Einste<br>Server aus. | i Starten von OneNote von Ihrem Gerät gelösch<br>llung wirkt sich nicht auf Notizbücher auf dem |
| S Mitteilungen             | Anmeldeinformationen löschen                                                                                                    | •                                                                                               |
| ())) Töne                  | Löscht Ihre sämtlichen Microsoft-E-Mail- und Kennwortinformation<br>von OneNote. Sie werden von allen Microsoft-Apps abgemeldet ur                | nen beim nächsten Beenden und erneuten Start<br>nd müssen sich erneut anmelden.                 |
| C Fokus                    |                                                                                                    |                                                                                                 |
| Bildschirmzeit             |                                                                                                    |                                                                                                 |
|                            |                                                                                                    |                                                                                                 |
| Touch ID & Code            |                                                                                                    |                                                                                                 |
| 🖤 Datenschutz & Sicherheit |                                                                                                    |                                                                                                 |
|                            |                                                                                                    |                                                                                                 |
| 🥵 Game Center              |                                                                                                    |                                                                                                 |
| iCloud                     |                                                                                                    |                                                                                                 |
| Wallet & Apple Pay         |                                                                                                    |                                                                                                 |
|                            |                                                                                                    |                                                                                                 |
|                            |                                                                                                    |                                                                                                 |

〒 37 % ■

• OneDrive (hier ist der Punkt im übergeordneten Menü und heißt "Kontoeinstellungen löschen")

| 10:26 Donnerstag 13. März |                          |      |                |                                                                                                    | <del>•</del> 3     | 4 % 💽 |
|---------------------------|--------------------------|------|----------------|----------------------------------------------------------------------------------------------------|--------------------|-------|
|                           | Einstellungen            | Apps |                | OneDrive                                                                                                    |                    |       |
| 00                        | Kontrollzentrum          |      | "ONE           | DRIVE" ZUGRIFF ERLAUBEN                                                                                                    |                    |       |
| :0                        | Multitasking & Gesten    |      | Ø              | Apple Intelligence & Siri                                                                                                    | >                  |       |
| Q                         | Suchen                   |      | Q              | Suchen                                                                                                    | >                  |       |
|                           |                          |      | ō              | Hintergrundaktualisierung                                                                                                    |                    |       |
|                           | Mitteilungen             |      |                |                                                                                                    |                    |       |
| ((۱)                      | Töne                     |      | ONED<br>ZURÜ   | DRIVE-EINSTELLUNGEN<br>JCKSETZEN                                                                                                    |                    |       |
| C                         | Fokus                    |      | Kont           | toeinstellungen löschen                                                                                                    |                    |       |
| X                         | Bildschirmzeit           |      | Hierd<br>Neust | urch werden alle Ihre Konten und Kennwortinformationen beim nächsten Beender<br>tarten von OneDrive gelöscht. Sie werden bei allen Microsoft-Apps abgemeldet u | ı und<br>nd müssen |       |
|                           |                          |      | sich e         | rneut anmeiden.                                                                                                    |                    |       |
| 0                         | Touch ID & Code          |      |                |                                                                                                    |                    |       |
|                           | Datenschutz & Sicherheit |      |                |                                                                                                    |                    |       |
|                           |                          |      |                |                                                                                                    |                    |       |
|                           | Game Center              |      |                |                                                                                                    |                    |       |
|                           | iCloud                   |      |                |                                                                                                    |                    |       |
| -                         | Wallet & Apple Pay       |      |                |                                                                                                    |                    |       |
|                           |                          |      |                |                                                                                                    |                    |       |
| •                         | Apps                     |      |                |                                                                                                    |                    |       |
|                           |                          |      |                |                                                                                                    |                    |       |
|                           |                          |      |                |                                                                                                    |                    |       |

•